# Třídní kniha

Do třídní knihy zapisují učitelé Téma hodiny a Absence jednotlivých studentů.

## Třídní kniha na PC

## Zápis tématu

Třídní kniha Po přihlášení do Edupage klikneme v levém menu na tlačítko , objeví se třídní kniha pro dnešní den: < Pá, 7. 2. 2020 > Pridat hodinu + Pridat hodinu 3.AV - skupina infp · Informatika a výpočetní 2 technika Informatika4 VYBRAT Z PLANU 111 12 ST& - topologie sT& Čisto hodiny 38 3 3.AV - skupina infp · Informatika a výpočetní technika Informatika4 Sité - vrstvy ISO/OSI modelu WERKT 2 PLAND 84 R Čialo hotliny 39 Pridat hodinu E 4.AV - skupina infp · Informatika a výpočetní 5 technika Informatika4 VYBRAT Z PLÁNU ana II # 4.AV - skupina infp · Informatika a výpočetní 6 technika Informatika4 WERKT Z PLANU NY2 (7)

Do úzkých políček můžeme zapisovat témata hodin (na obrázku je příklad zápisu "Sítě - topologie sítě") a čísla hodin většinou stačí nechat doporučená (+1 z minula), nicméně je lze přepsat ručně.

Abychom témata hodin nepsali stále dokola, je výhodné vyrobit si tzv. plán (rozepsaná témata pro jednotlivé ročníky/třídy, viz samostatná kapitola níže) a pak už jen kliknout na konci políčka na

VYBRAT Z PLÁNU

, objeví se seznam témat hodin:

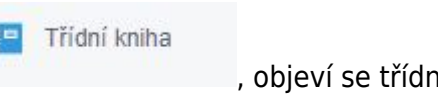

| 1         A.W. shapen ally informatike a vigoriani lesterike a filozofické lesterike a vigoriani terterike a vigoriani terterike vigoriani terterike a vigoriani terte | -119 -42-30<br>-42-30<br>Vyberte učtvo pro zvolenou hodinu: vrada etc. como te                                                                                                    |
|----------------------------------------------------------------------------------------------------|----------------------------------------------------------------------------------------------------|
| ~                                                                                                    | 11 SharpDevelop - menu, tomeridove menu, takender 문가                                                                                                    |
| Adec.24 38                                                                                                    | <ul> <li>Teoria weborjch stales.</li> </ul>                                                                                                    |
| Pér 1111 S. Jacob Coll, HTML XML Inferience.<br>34.01 (2.05 XHTML (previde provide) H                                                                                                    | <ul> <li>H. Jazywy Old, Stani, HTM, XM, Watch improvedual), 17<br/>XHTM, gravita pre-skip</li> </ul>                                                                                                    |
| 12.05 %. Haveba XHTML strateg a                                                                                                    | - Col Handha XHTM, shakey 12                                                                                                    |
| tates 20 - Saur Ba                                                                                                    | a 🕻                                                                                                    |
| and a second second second second second second second second second second second second second second second                                                                                                    | B - C - Englished State, Say + Div & Short registers - B -                                                                                                    |
| AN THE A                                                                                                    | <ul> <li>Disibilit und SHTM, thinky, tomulated press</li> </ul>                                                                                                    |
| 1100 4                                                                                                    | Tabulty v XHTM, shielos, tvaria latvalis de pader B/<br>Al v                                                                                                    |
|                                                                                                    |                                                                                                    |
| Per state &                                                                                                    | III Vastrast amodenė panač CSR. Br                                                                                                    |
| 125 8                                                                                                    |                                                                                                    |
|                                                                                                    | <ul> <li>International control of the state of the state of the st</li></ul> |
|                                                                                                    | - The Javanovski select v CBB                                                                                                    |
|                                                                                                    | <ul> <li>metance a pochvání XXMPP, zápis a zpravoznání PHP integés</li> <li>Tretta ucité</li> <li>A</li> </ul>                                                                                                    |
|                                                                                                    | 20 200000 plenera dat 3 websykho konsalés da Polt popula 6/<br>30                                                                                                    |
|                                                                                                    | <ul> <li>Presidenté v PHP, fuence, locální pronilenté</li> <li>Bul</li> </ul>                                                                                                    |
|                                                                                                    | - Cyllo v PHP, dynamosá tvotka itrány 87                                                                                                    |

## Chybějící studenti

Ve stejném řádku, v němž píšeme téma hodiny, lze pomocí ikony odcházející či pozdě příchozí studenty. Otevře se dialog:

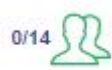

zadat i chybějící,

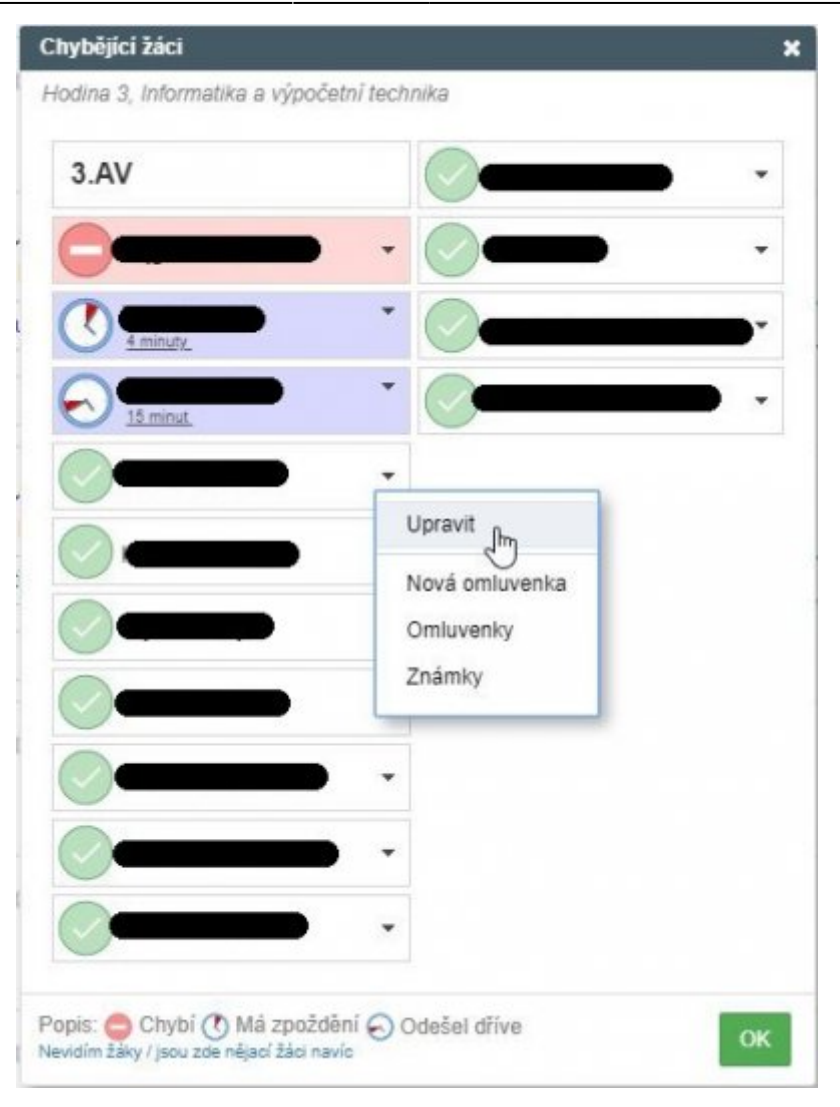

Klikáním na piktogramy lze měnit mezi , , , , , , , , , , , V obrázku jsem např. vyklikal, že studentka Bajgarová chybí celou hodinu, student Brabec přišel o 4 minuty později a studentka Honsová odcházela o 15 minut dříve, zatímco studentce Kallusové údaje o absenci a případnou moji kantorskou (jednohodinovou) omluvenku zrovna upravuji.

### Pokyny pro suplujícího kolegu

Absentující kantor může zadat pokyny pro svého suplujícího kolegu. Je-li v třídní knize suplování, je žlutě zvýrazněno a objeví se pole "Pokyny pro suplujícího učitele":

| 3     | Biologie 5.AV Kmenová učebna pro 5AV                                          | Q              |        |
|-------|-------------------------------------------------------------------------------|----------------|--------|
|       | Hodina: 5.AV · Biologie                                                       |                |        |
|       | Učitel: <del>Robert Havlásek</del> → Eva Štěpánková<br>Typ suplování: odborné |                |        |
| 10:00 | Pokyny pro suplujícího učitele                                                |                | 0/24   |
| 10:45 | Evi, uč si svoji biologii:-) Robert                                           | VYBRAT Z PLÁNU | 0.3120 |

#### Práci uložit

V třídní knize lze listovat po dnech (buď šipkami nahoře nebo pomocí kláves  $Ctrl+\leftarrow$  a  $Ctrl+\rightarrow$ ). Na konci je nutno všechny zápisy uložit tlačítkem vpravo:

| ≣ Slart                                                 |    | 3.W-skapine intp :<br>astocnatika a výpoletní technika * 🕮 🛡 🏦 bil 💷 🎋 🔁                                                      | 2 | - 1                            | ? Passec                                  | Hilbert                     |
|---------------------------------------------------------|----|----------------------------------------------------------------------------------------------------|---|--------------------------------|-------------------------------------------|-----------------------------|
| 🚖 Üvod                                                  | <  | Út, 4. 2. 2020 >                                                                                                    |   | O<br>Po út                     | únor 2020<br>St Čt Pá                     | 0<br>50 NH                  |
| <ul> <li>Webevé szárka</li> <li>Tikéré kszza</li> </ul> | •  | Přidat hodinu                                                                                                    |   | 3 4<br>10 11<br>17 15<br>24 25 | 5 6 7<br>12 13 14<br>19 20 25<br>26 27 28 | 8 9<br>15 15<br>22 25<br>29 |
| Komunikace     Agenda Online                            | 1  | Pridat hodinu                                                                                                    |   | Tex Vice                       | •                                         |                             |
| O Nastaveni                                             |    | Přidat hodinu                                                                                                    | 1 | -                              | 928 (1) rored                             |                             |
|                                                         | 3  | Biologie S.AV Kennenis utstans pro SRV 🔹 😰                                                                                    | ſ | Ø Da                           | oiroval hodiny 2                          | enéna                       |
|                                                         | 22 | The production, induced<br>Porture pric supplicities willing<br><u>Red</u> will all anog Sociogii, v mailice mic nepathetical |   | Hanisisa                       | ni kalha: Robert<br>( •                   |                             |
|                                                         | 1  | Bridal herdien                                                                                                    |   |                                |                                           |                             |

## Dopředná příprava témat na PC

### Vytvoříme si vlastní plán

Abychom nemuseli do třídních knih psát stále stejná témata, která už jsme psali v paralelce nebo třeba vloni, vyrobíme si tzv. Plány. Tlačítkem **Plány a přípravy** v horním modrém pruhu:

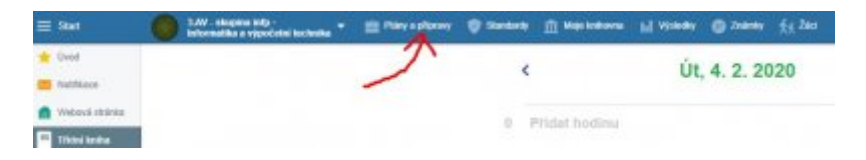

Vybereme konkrétní hodinu (předmět+třídu) a napoprve vidíme, že je plán prázdný. Klikneme na tlačítko **Vytvořit plán**:

| = | Start          | 8     | S.AV - Celá Sida+5.<br>skupina+2. skupina - Matematika | E Play a plipswy         | Therefore the standardy | I Maje kohovia | Ind vesselay | O Zuint |
|---|----------------|-------|--------------------------------------------------------|--------------------------|-------------------------|----------------|--------------|---------|
| * | Uved           | 0, 10 | o dag harranta                                         |                          |                         | Diference      | **           |         |
| - | Notificace     |       |                                                        |                          |                         | Plany a p      | pripravy     |         |
|   | Webová stránka |       | Testa pite a printri Zalnike opolist                   | kapituty a térnata piéna |                         |                | And a start  |         |
|   | Třidní knísa   |       |                                                        |                          |                         |                |              |         |
|   | Vysčování      |       |                                                        |                          |                         |                |              |         |
| - | Kamanikasa     |       | Vytvalit plán                                          | h                        | L.                      |                |              |         |
| 9 | Agenda Online  |       |                                                        | 0                        |                         |                |              |         |
| 0 | Nastavení      |       |                                                        |                          |                         |                |              |         |

Plán se tvoří z tzv. celků (typicky například "kapitoly" či probírané celky), v nichž jsou konkrétní zápisy témat. Zápisy témat i celé celky můžete libovolně posouvat nahoru či dolů (myší Drag&Drop). Celky

lze zmenšit do řádku pomocí – či nechat otevřeny ve více řádcích (pomocí +). Plný plán by mohl vypadat třeba takto:

| E Stat             | 2.A - skupina infp -<br>Informatika a výpočetní technika                                                        | • =       | line a pi          | ipravy 🦁 Standardy 🏦 Moje kelhove                  | • Id   | Vjsled | ky 💿 Známky      | the Zao                              |
|--------------------|----------------------------------------------------------------------------------------------------|-----------|--------------------|----------------------------------------------------|--------|--------|------------------|--------------------------------------|
| Oved<br>Notificace | Editovat témata plánu                                                                                           | Jock mkny | Nastavani<br>planu | Priloti<br>prilotivi cekk                          | piles  | PHIM   | H<br>Thy         |                                      |
| Webowá stránka     | - mini                                                                                                    | pet.      | - peladi           | tima                                               | pelat. | ed     | Pilpravy / Stend | výkonový slavdard                    |
| Tildni kniha       | ix Foto                                                                                                    | 9         | 1.2                | Foto - teorie: clona, ĉas                          | 2      |        | 870              | + Pfloat standardy                   |
| Vyulavini          | N. 101                                                                                                    |           | .3.                | Foto - learle: ohntsková vzdálenost, ostření       | 1      |        | 9/0              | · Prisas less                        |
|                    | XOIL.                                                                                                    |           | 4                  | Polo - teoris: citivast, filtry                    | 1      |        | 416              |                                      |
| KONUNAKO           |                                                                                                    |           |                    | 1                                                  | 1      |        |                  |                                      |
| Agenda Onlino      | 90.<br>97.                                                                                                    |           | 5.                 | Foto - teane: portret, sport                       | 1      |        | 010              |                                      |
| Nastaveni          | X.                                                                                                    |           | 8.                 | Foto - prave ve fotoaleliéni                       | 1      |        | 8/0              |                                      |
|                    |                                                                                                    |           | 7.                 | Foto - teorie: krajina, noční toto                 | 1      |        | 87.0             |                                      |
|                    |                                                                                                    |           | 8-9                | Foto - praxe v extenienu                           | 2      |        | 879              |                                      |
| _                  |                                                                                                    |           |                    | + Přidat láma                                      |        |        |                  |                                      |
|                    | + Úpravy totografii                                                                                             | 17        | 10.                | Riszdíly mezi bitmapovou a vektorovou praf.        |        |        | 4/0              | + Pfidat standardy                   |
|                    | - Panoramatické fotky                                                                                           | 4         | 27                 | Panorama Maker - prosthed                          | 1      |        | 878              | + Přídat standardy                   |
|                    | 1997 - 1997 - 1997 - 1997 - 1997 - 1997 - 1997 - 1997 - 1997 - 1997 - 1997 - 1997 - 1997 - 1997 - 1997 - 1997 - |           | 28                 | Panorama Maker - editační body                     | 1      |        | 478              | + Pfidat land                        |
|                    |                                                                                                    |           | 29                 | Panorama Maker - praxe na zadaných<br>Missadých    | 1      |        | 8/0              |                                      |
|                    |                                                                                                    |           | 30                 | Panorama Maker - panonama 2 vlestnich<br>totografi | 1      |        | 878              |                                      |
|                    |                                                                                                    |           |                    | + Ffidat Mesa                                      |        |        |                  |                                      |
|                    | + Vektorová grafika                                                                                             | 8         | 31                 | Intracaipe - prosifiedi                            |        |        | 8/0              | + Pilidat standardy                  |
|                    | <ul> <li>Prostorová vektorová graf.</li> </ul>                                                                  | . 17      | 30                 | Úvod do 3D zstrazování                             |        |        | 870              | + Pfidat standardy                   |
|                    | + Architektura                                                                                                  | 15        | 56                 | ArchiCAD - konkurenční architektorické pr.         |        |        |                  | + Pfidat standarity                  |
|                    | + Animace bitmap                                                                                                | 6         | 71                 | Zoner GIF Animitter - prestledi                    |        |        | 8/0              | + Phdat standardy                    |
|                    | Animace vektorů                                                                                                 | 13        | 77.                | StylkZ - úvod do kreslení čar a objektů            |        |        | 675              | <ul> <li>Přídat standarty</li> </ul> |
|                    | + Video                                                                                                    | 11        | 90                 | Srovnání stříhových programů                       |        |        | 0.10             | + Phdat standardy                    |
|                    | + Programování v C#                                                                                             | 18        | 101.               | Algoritms - definice, vlastnosti, zápis pomo       |        |        |                  | <ul> <li>Přídal standardy</li> </ul> |
|                    | + Tyorba weboyých stránek                                                                                       | 14        | 119                | Jazyky GML, SGML, HITML, XML (videtek)             |        |        |                  | Dictat land     Pridat standardy     |
| 2019/2020 • <      | A Patablas                                                                                                    | 4.0       | 111.4              | Vlactavel databari normy                           |        |        |                  | A tribtat last                       |

#### Plán lze zkopírovat z jiné třídy či školního roku

Váš osobní plán, jak učíte, si určitě můžete nechat pro sebe. Neřeknete-li ale jinak, plán se kolegiálně sdílí s ostatními učiteli, kteří si jej mohou (celý nebo některé jeho celky) převzít. Pod tlačítkem

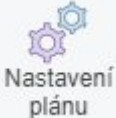

lze nalézt spoustu podrobností (třídy, skupiny či učitele, jimž je přiřazen, školní rok, atd.), mimo jiné i zmiňovanou volbu pro sdílení:

|               | Transis manual procession                                               |  |
|---------------|-------------------------------------------------------------------------|--|
| Sdílení plánu | Sdílet tento plán s ostatními učiteli za účelem zkopírování témat plánu |  |
|               | <ul> <li>Zakazal ostanim ocietini promizel tento plan</li> </ul>        |  |
| 22 Y 22 Y     | Datas aficialsi hadisa                                                  |  |

Jiný učitel pak po kliknutí na tlačítko **Vytvořit plán** nemusí tvořit **Nový celek**, ale může zvolit **Zkopírovat z jiného plánu**, vybrat zdrojovou třídu (předmět, školní rok jsou předpřipraveny letošní, ale lze zvolit i jiné):

| Start                                | Bate - shaping intp-<br>informatika a vepalet                                                 | nitechelles *                                                     | Tity aptions                               | () Dankerty                    | m Hige Inter                                             | -                          | sledky 🔘 Zodani                            |                                                                              |      |
|--------------------------------------|-----------------------------------------------------------------------------------------------|-------------------------------------------------------------------|--------------------------------------------|--------------------------------|----------------------------------------------------------|----------------------------|--------------------------------------------|------------------------------------------------------------------------------|------|
| Deet<br>Nettikace<br>Wetevil strátka | Editovat témata pla                                                                           | ánu Hobi<br>Air Usbi<br>změny                                     | Rectavari<br>pilma price                   | ritoria<br>darj colek          | Vytoknout plán<br>Ztopírovat z pláki<br>Import z Elicalu | a pilina                   | interty<br>a. Planny i bank                | vjborauj standard                                                            |      |
| Timisma                              |                                                                                               |                                                                   |                                            |                                | Hade calum                                               | 0                          |                                            |                                                                              |      |
| Karsunkace<br>Agenda Online          | V pánu belini nemáte žácelo cel<br>zobrazi, a hlavičkou i bez hlavičk<br>Nový belek Zkepineve | vy Millone shitet ark<br>y Pokud visilite taba<br>z jestka pileta | Kopironat pain<br>Seznam pla               | alistas Bart Pr<br>árnů ma Vas | i škole                                                  | ių stie vytvilų            | Pacielle<br>Machile<br>Informatika a viceo | bio tatisuito Words, avecto nador<br>biarri esti<br>birri fac. • 2846 i 2020 |      |
| Natoveni                             | /                                                                                             |                                                                   | P.64                                       |                                | (Tipu                                                    | Heinit                     |                                            | plan                                                                         | - 11 |
|                                      |                                                                                               |                                                                   | 2.A - skupina infp<br>výpočetní technika   | intornatika a                  | 2.A - skupina inte<br>2019/02/0                          | informatika a              | vijpožetni technika                        | Robert Havabelt                                                              |      |
|                                      |                                                                                               |                                                                   | 2.R - skupina into<br>výpočetní technika   | Informatika                    | 2.8 - Bilgoina intp<br>2019/2020                         | International              | vijopčetni technika                        | Robert Hav/Book                                                              |      |
|                                      |                                                                                               |                                                                   | 2.C - skupina imp<br>výpočetní tachrina    | information a                  | 3-C - skupina intp<br>2019/2020                          | information a              | výpočetní technika                         | Robert Haviases                                                              |      |
|                                      |                                                                                               |                                                                   | 3 AV - sicupita into<br>vipočetni technika | informatika a                  | 3.84 - skupina int<br>2019/2020                          | binlamatika a              | vjoodetni technika                         | Robert Havailater                                                            |      |
|                                      |                                                                                               |                                                                   | 4 AF - skupista into<br>výpočetní technika | informatika a                  | 4.KF - skupina<br>intp                                   | Informatika a<br>2019/2620 | vipoletni tecnnika                         | Robert Havilises                                                             |      |
|                                      |                                                                                               |                                                                   |                                            |                                | A set of the set of the                                  |                            | the strength in the second                 | and the state of the state of the                                            |      |

Následně se otevře dialog s upřesněním, které celky z plánu si chcete vzít (lze zafajfkovat jen některé) a zda je chcete přidat do svého nebo jimi nahradit svůj plán:

| - 🖉 talak                     | pot | - poisti | táma                                                | poòet | 08 | Pipravy / Stand | výkonový standard |
|-------------------------------|-----|----------|-----------------------------------------------------|-------|----|-----------------|-------------------|
| - 🗷 Foto                      | 9   | 1.2      | Foto - teorie: ciona, čas                           | 2     |    | 8/0             |                   |
|                               |     | 3.       | Fola - teorie: ohnisková vzdálenost, ostření        | 1     |    | 8/0             |                   |
|                               |     | 4.       | Fola - teorie: otlivost, fittry                     | 1     |    | 0/0             |                   |
|                               |     | 5.       | Foto - teorie: portrët, sport                       | 1     |    | 8/0             |                   |
|                               |     | 6.       | Foto - prave ve totoatelièru                        | t.    |    | 0/0             |                   |
|                               |     | 7.       | Foto - teorie: krajina, noční foto                  | 1     |    |                 |                   |
|                               |     | 8.9      | Foto - praxe v exteriênu                            | 2     |    | . 0/0           |                   |
| + ፼ Úpravy fotografii         | 17  | 10.      | Rozdíly mezi bilmapovou a velitorovou graf.         |       |    | 0/0             |                   |
| - 🗷 Panoramatické fotky       | 4   | 27.      | Panorama Maker - prostředí                          | τ.    |    | 0/0             |                   |
|                               |     | 28       | Panorama Maker - editační body                      | 1     |    | .0/0            |                   |
|                               |     | 29.      | Panorama Maker - praxe na zadaných<br>fotografiich  | 1     |    | 0/0             |                   |
|                               |     | 30.      | Panorama Maker - panorame 2 vlastnich<br>fotografii | 1     |    | 8/0             |                   |
| +                             | 8   | 31.      | Inkacepe - prostředí                                |       |    | 0/0             |                   |
| + 🖃 Prostorová vektorová graf | 17  | 39.      | Úvod do 3D zobrazování                              |       |    | 0/0             |                   |
| + 🖂 Architektura              | 15  | 56.      | ArchiCAD - konkurenční architektonické pr.          |       |    | 0/0             |                   |
| + 🗷 Animace bitmap            | 6   | 71.      | Zoner GIF Animiltor - prostředí                     |       |    | 0/0             |                   |
| + 🗷 Animace vektorů           | 13  | 77.      | StyliZ - úvod do kreslení čar a objektů             |       |    | 0/0             |                   |

Nezapomeňte **Uložit změny** tlačítkem nahoře. Převzatý plán je samozřejmě vhodné si upravit (přepsat některé zápisy, přeskládat, části promazat, změnit počty hodin, které se jednotlivým tématům věnují, atp.)

## Třídní kniha na mobilu

#### Instalace a registrace aplikace Edupage

Do mobilu či tabletu s Androidem nebo iOS nainstalujeme oficiální aplikaci Edupage z Google Play či z

App Store. Při prvním spuštění ťukneme na zelenou ikonu Přihlášení:

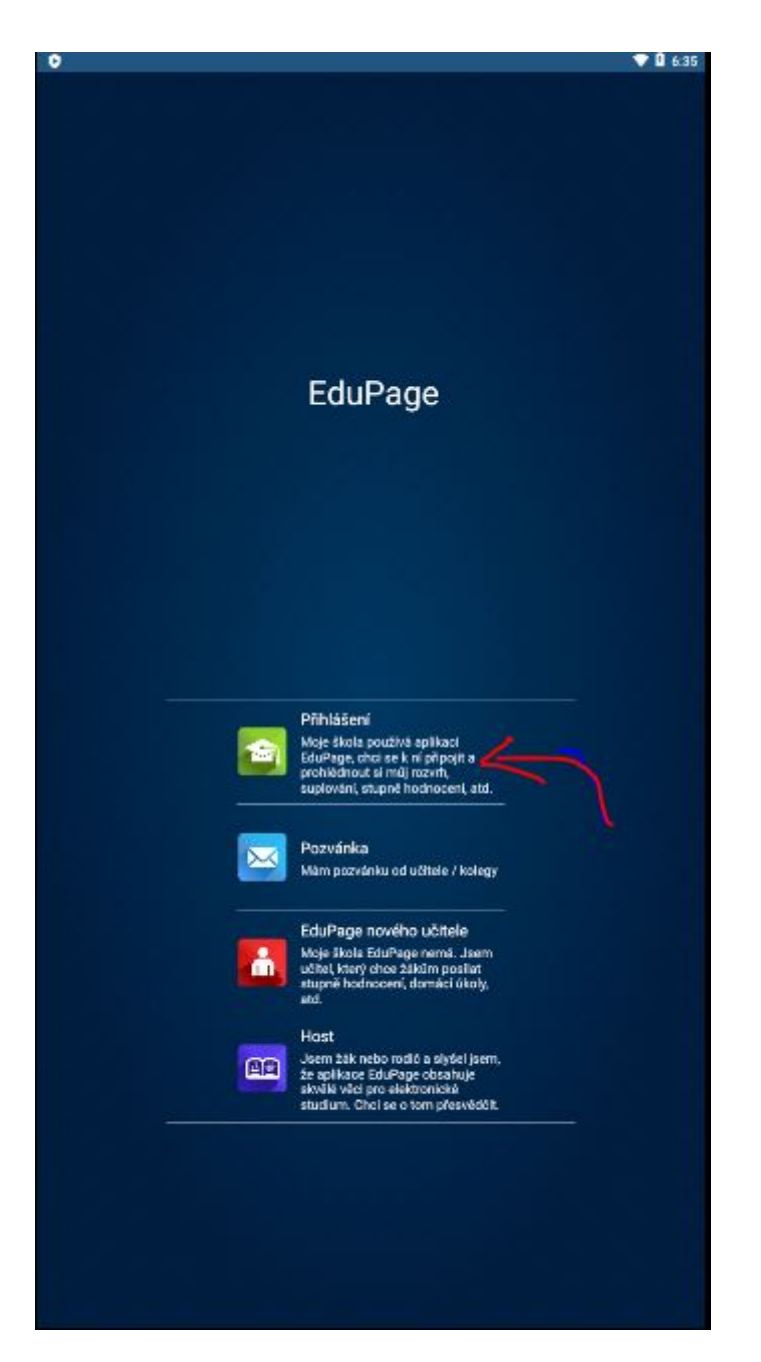

Vyplníme login ve formátu **havlasek@gml.cz** a edupageí heslo, ťukneme na tlačítko Přihlášení:

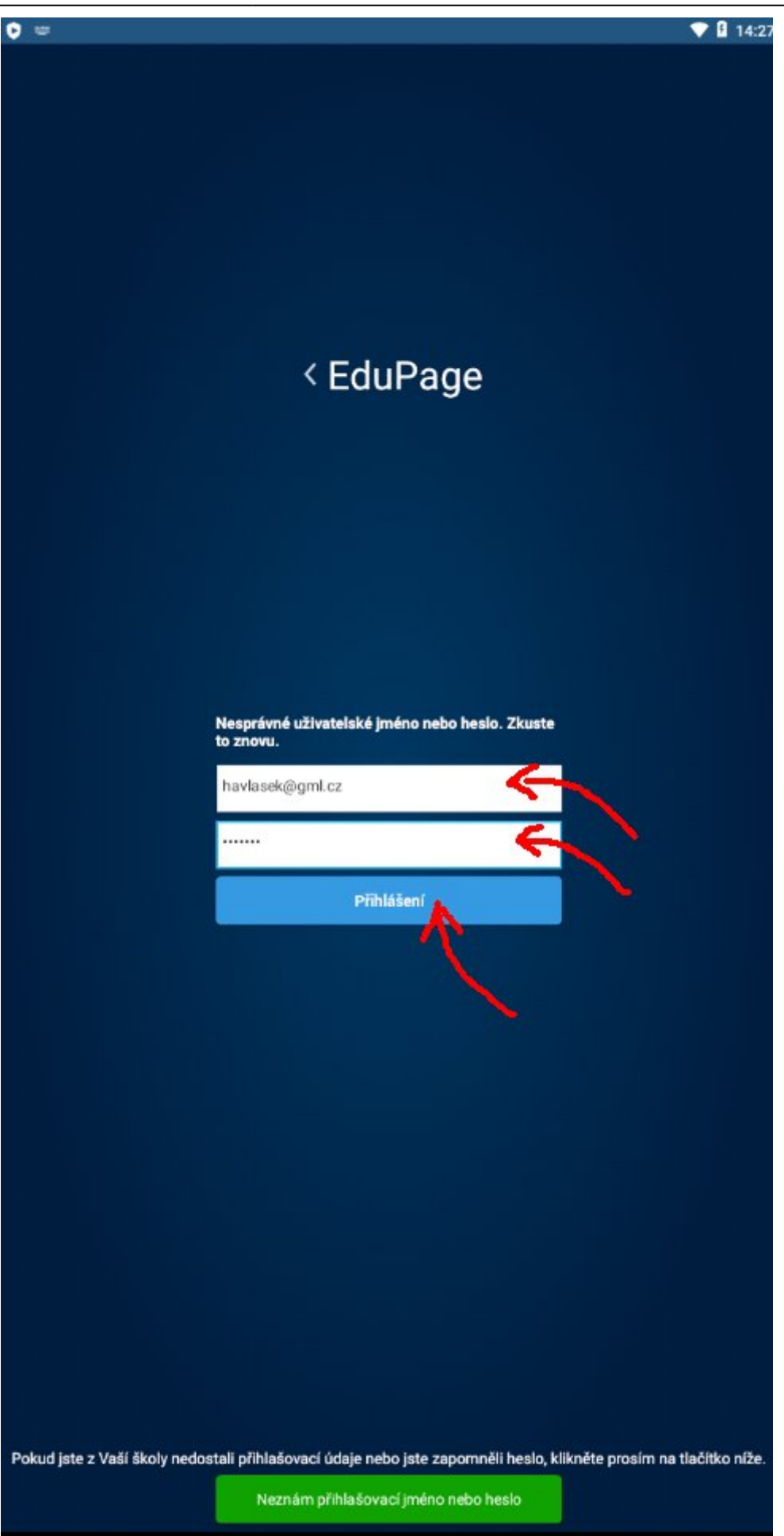

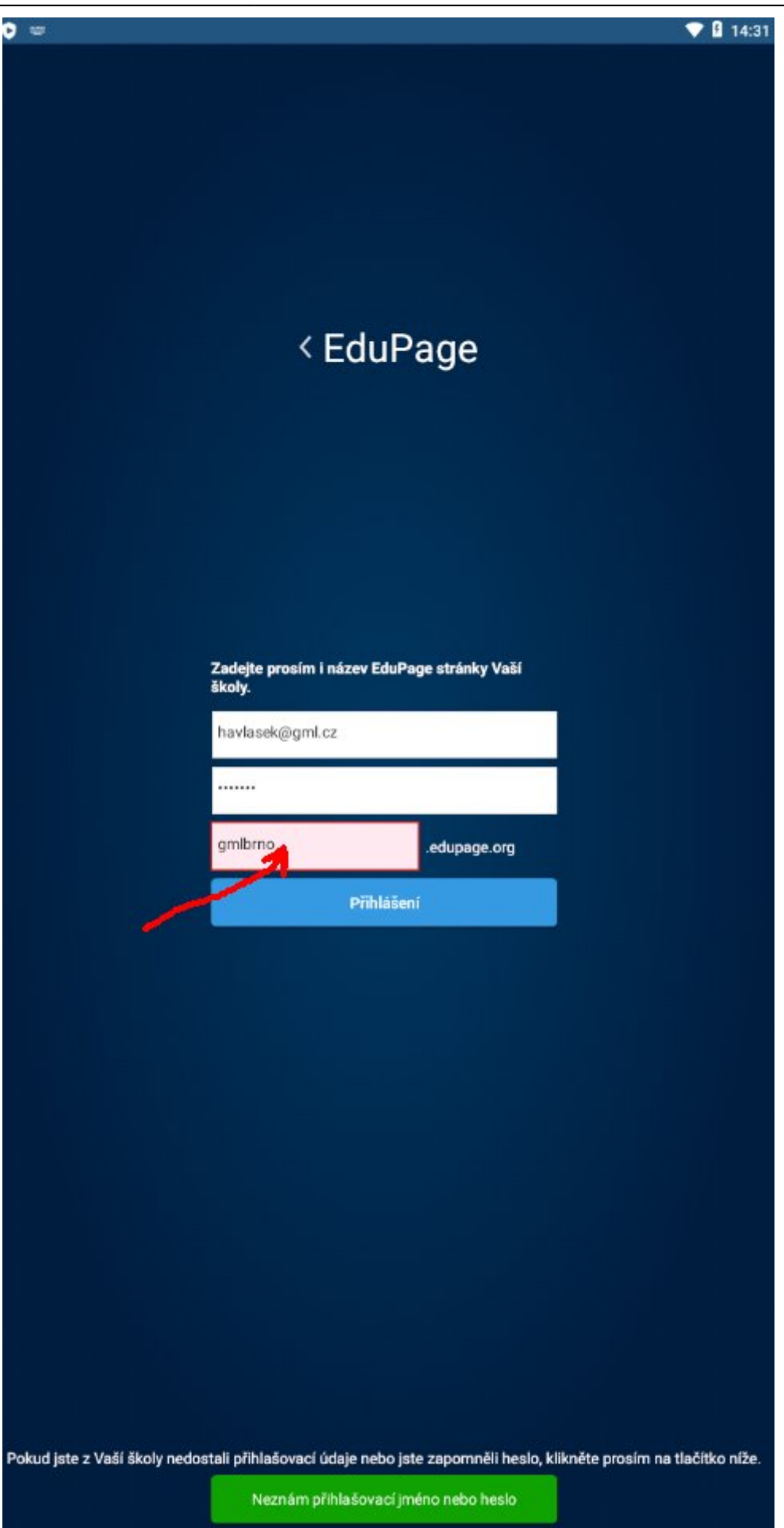

#### Po přihlášení vidíme základní obrazovku:

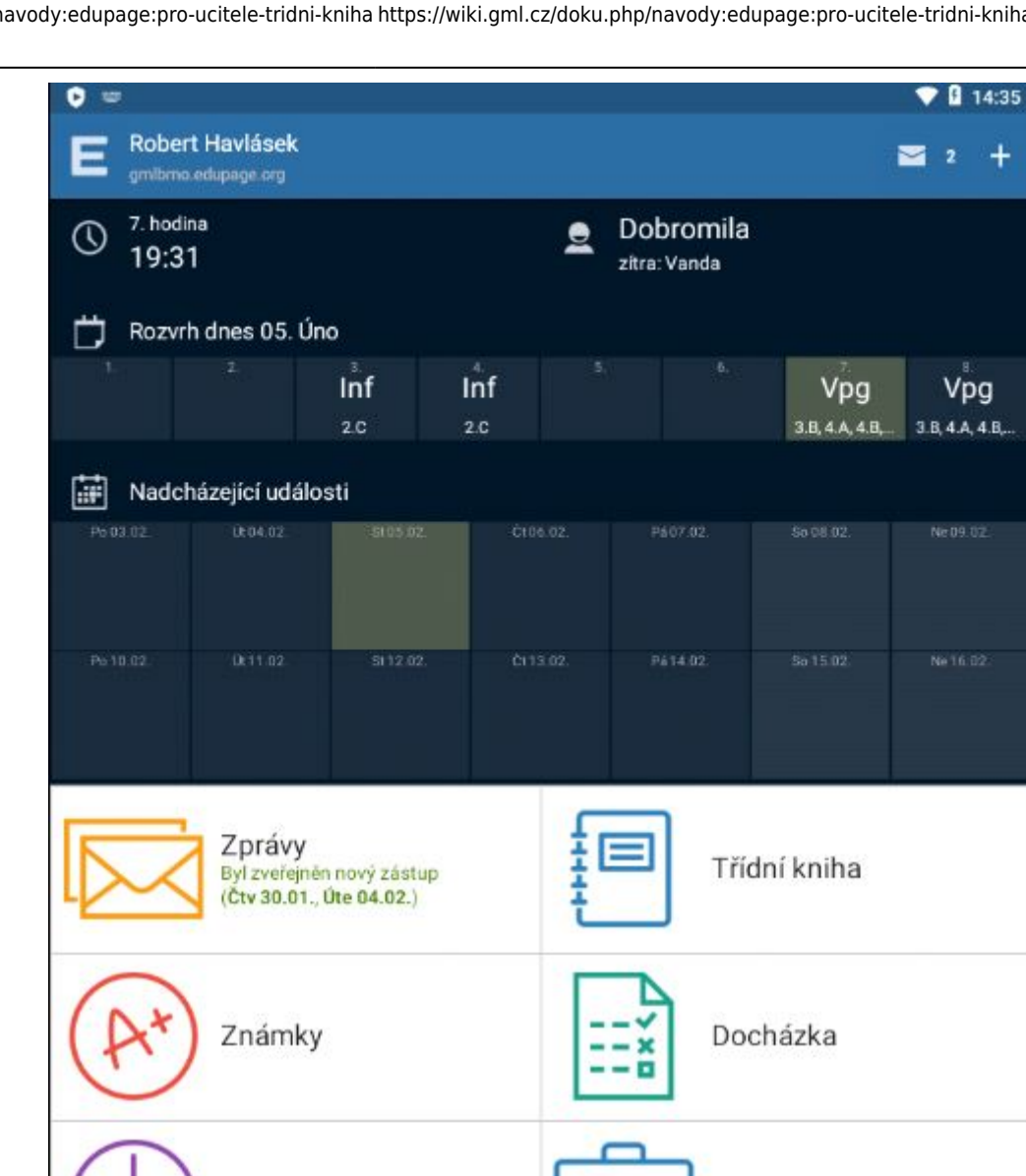

Přípravy

Rozvrh

4.C, 6.AF, 7.AV

Jídelní lístek

Přihlašování

Inf 2.C. Inf 2.C, Vpg 3.B, 4.A, 4.B, 4.C, 6.AF, 7.AV, Vpg 3.B, 4.A, 4.B,

Úkoly / písemky

Platby

Suplování

Fotky

Průzkumy

nezodpovězených anket: 30

zveřejněno 29.01

. Objeví se seznam

## Třídní kniha na mobilu/tabletu

| ſ | 1 | 1 |
|---|---|---|
| Ŧ |   | - |
| ÷ | - | 1 |
| ÷ |   |   |

Třídní kniha

Na základní obrazovce ťukneme na tlačítko

mých dnešních hodin, podžlucená je ta, která zrovna probíhá. Nahoře lze šipkami listovat mezi jednotlivými daty (což obvykle není nutné):

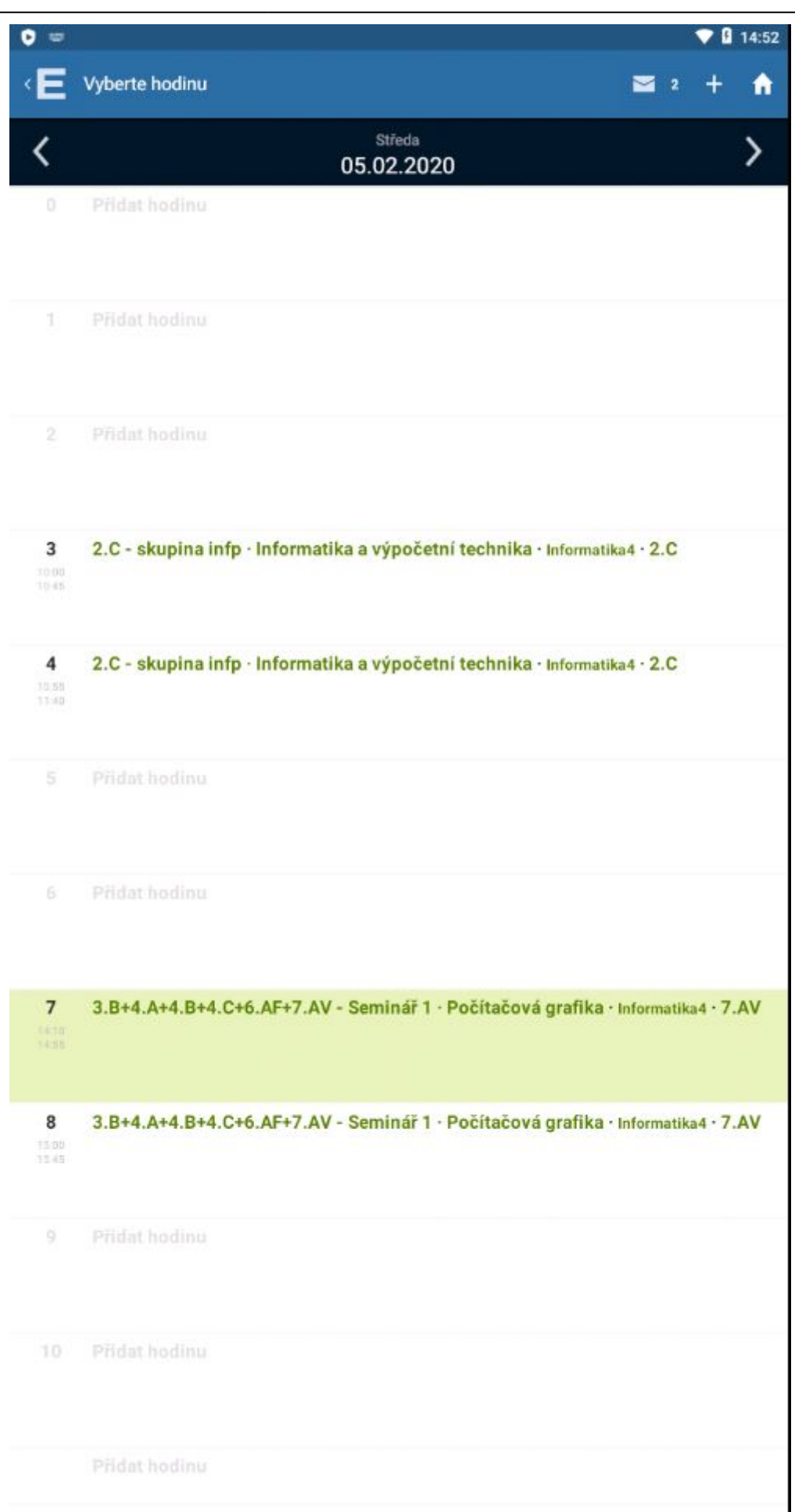

Ťuknu na hodinu, kterou chci zadat. Objeví se možnosti **Probrané učivo**, **Známky**, **Poznámky** (udělené studentům), **Absence**, **Přípravy**, **Zadat domácí úkol**, **Číslo hodiny**, atd.:

![](_page_15_Picture_1.jpeg)

## Zápis tématu

V otevřené třídní knize ťuknu na tlačítko můžu si vybrat název hodiny z plánu:

Probrané učivo

Zadat probirané učivo pro Vaši hodinu

, mám-li zpracovaný plán,

![](_page_16_Picture_9.jpeg)

## 

17/22

Last update: 05. 02. 2020, 15.42 navody:edupage:pro-ucitele-tridni-kniha https://wiki.gml.cz/doku.php/navody:edupage:pro-ucitele-tridni-kniha?rev=1580913720

| 0 =       |                                                                                  | <b>V 🛿</b> 15:07 |
|-----------|----------------------------------------------------------------------------------|------------------|
| ×E        | Zvolte téma 🛛 🔁 2                                                                | +                |
| 3.B+      | 4.A+4.B+4.C+6.AF+7.AV - Seminář 1 · Počítačová grafika                           |                  |
| VYBRA     | Haviasek<br>T JINÝ PLÁN ZADAT UČIVO RUČNĚ                                        |                  |
|           | Tematický celek / Téma                                                           | odučené /        |
| Foto      |                                                                                  | 0/9              |
|           | Foto - teorie: clona, čas                                                        | 0/2              |
| 3.        | Foto - teorie: ohnisková vzdálenost, ostření                                     | 0/1              |
| 4,        | Foto - teorie: citlivost, filtry                                                 | 0/1              |
| 5.        | Foto - teorie: portrét, sport                                                    | 0/1              |
| 6.        | Foto - praxe ve fotoateliéru                                                     | 0/1              |
| 7.        | Foto - teorie: krajina, noční foto                                               | 0/1              |
|           | Foto - praxe v exteriéru                                                         | 0/2              |
| Úprav     | yy fotografii                                                                    | 0/17             |
| 10,       | Rozdíly mezi bitmapovou a vektorovou grafikou, prohlížeče fotografií             | 0/1              |
| 11.       | IrfanView - jednoduché úpravy, ořez                                              | 0/1              |
| 12.       | Corel PSP Photo Studio - úpravy jasu a kontrastu                                 | 0/1              |
| 13.       | Corel PSP Photo Studio - prostředí, nástroje pro výběr                           | 0/1              |
| 14.       | Corel PSP Photo Studio - úpravy výběrů, prolnutí                                 | 0/1              |
| 15.       | Corel PSP Photo Studio - praktický příklad na výběry                             | 0/1              |
| 16.       | Corel PSP Photo Studio - výběr a rozostření pozadí                               | 0/1              |
| 17.       | Corel PSP Photo Studio - klonovací nástroj                                       | 0/1              |
| 18.       | Corel PSP Photo Studio - vrstvy                                                  | 0/1              |
| 19<br>20. | Corel PSP Photo Studio - úpravy fotografií překlonováním škaredé části           | 0/2              |
| 21.       | Corel PSP Photo Studio - koláž pomocí klonovacího nástroje                       | 0/1              |
| 22.       | Corel PSP Photo Studio - maska vrstvy, maska úprav                               | 0/1              |
| 23<br>24. | Corel PSP Photo Studio - společná koláž pomocí výběru a následné masky<br>vrstvy | 0/2              |

V každém případě jej lze zadat ručně (mimořádně mimo plán nebo když žádný plán nemám), a to nahoře tlačítkem **Zadat učivo ručně**. Objeví se dialog pro zadání čísla hodiny a textu:

![](_page_18_Picture_4.jpeg)

Kliknu na tlačítko Uložit vpravo nahoře, případně se lze (opakovaně) vracet až na základní obrazovku

![](_page_18_Picture_6.jpeg)

#### Chybějící studenti

| ÷ | Docházka |
|---|----------|
|   |          |

V otevřené třídní knize ťuknu na tlačítko

. Objeví se seznam mojí skupiny,

kde mohu ťukáním začervenit chybějící. Podržím-li na některém studentovi prst déle, objeví se kontextové menu s detaily a omlouváním:

| • =                                       |                    | 💎 🛙 15:34          |
|-------------------------------------------|--------------------|--------------------|
| < E Vybrat chybějící žáky                 | Přitomný           | 2 + 🔒              |
| 7 2 R+4 A+4 R+4 C+6 AE+7 AV- Seminér 1    | Chybi              | Pošítač            |
| 7. 3.014.A14.014.010.AF17.AV - Seminar 1  | Má zpoždění        | , Pochac           |
|                                           | 5 minut            |                    |
|                                           | 10 minut           |                    |
|                                           | 15 minut           |                    |
|                                           | 20 minut           |                    |
|                                           | 25 minut           |                    |
|                                           | 30 minut           |                    |
|                                           | 35 minut           |                    |
|                                           | 40 minut           |                    |
|                                           | DALŜÍ AKCE         |                    |
|                                           | Přidat omluvenku   |                    |
|                                           | Zobrazit omluvenky |                    |
|                                           |                    |                    |
|                                           |                    |                    |
| Pro zadání pozdniho příchodu déle podržte | na jménu žáka      |                    |
|                                           |                    | Uložit absenci (3) |

Nakonec klikneme na tlačítko **Uložit absenci** vpravo dole.

Ve třídě, kde již někdo z kantorů před námi absenci zadal, se nad seznamem objeví i možnost **Opakovat docházku z předchozí hodiny**:

![](_page_20_Picture_5.jpeg)

Vždy, prosím, fyzicky zkontrolujte, že se absence nezměnila!

From: https://wiki.gml.cz/ - **GMLWiki** 

Permanent link: https://wiki.gml.cz/doku.php/navody:edupage:pro-ucitele-tridni-kniha?rev=1580913720

![](_page_21_Picture_3.jpeg)